## Safira-Estoque Relatório de sugestão de compras

Descrição sumária

Nesta tela serão informados procedimentos para gerar e imprimir relatório de produtos em fase de sugestão de compra para um fornecedor.

Procedimentos

- 1. Safira Estoque  $\rightarrow$  Relatórios  $\rightarrow$  Relatório de produtos  $\rightarrow$  Sugestão de compras;
- 2. Inicie escolhendo pela combo box o nome da empresa e o nome fornecedor;
- 3. A pesquisa é feita pela data da competência, a ser inserida através das setas em azul;
- 4. A seta simples que aponta para a esquerda ou para direita, representam avança e regredir por meses, as setas duplas que apontam para a direita e esquerda, por sua vez representam avançar e regredir por ano, e por fim, as duas setas em forma de circulo, atualizam a competência para o mês e ano do tempo presente;
- 5. Tendo determinado apenas o nome da empresa e o ano de competência, seguido do clique no botão "Imprimir", será gerado então um relatório de sugestão, contendo todos os fornecedores dentro do ano escolhido;
- 6. Clique em "Imprimir" para visualizar o relatório;
- 7. Finalize a operação.

ID de solução único: #1141 Autor: : Greyce Chagas Última atualização: 2013-02-18 21:24